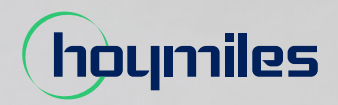

Energia aberta para todos

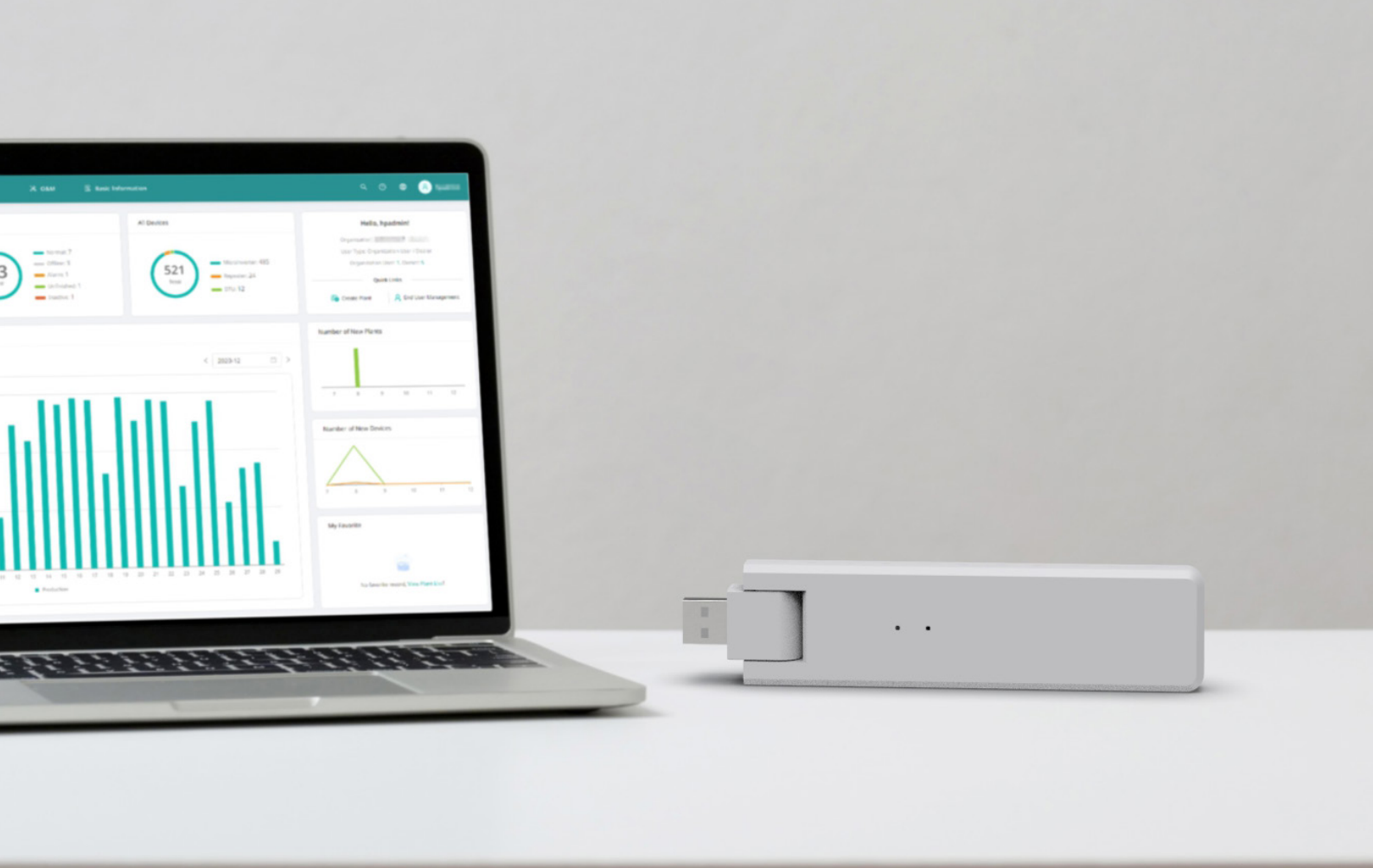

# Unidade de transferência de dados **MANUAL DO USUÁRIO**

DTU-Lite-S SE

# ÍNDICE

| 1.  | Informações de segurança importantes                            | 02 |
|-----|-----------------------------------------------------------------|----|
|     | 1.1 Leia primeiro                                               | 02 |
|     | 1.2 Instruções de segurança                                     | 02 |
|     | 1.3 Usuário                                                     | 02 |
|     | 1.4 Informações de suporte e contato                            | 02 |
|     | 1.5 Outras informações                                          | 02 |
| 2.  | Sistema de microinversores da Hoymiles                          | 03 |
|     | 2.1 Microinversor                                               | 03 |
|     | 2.2 DTU                                                         | 03 |
|     | 2.3 S-Miles Cloud                                               | 03 |
| 3.  | Layout da interface                                             | 04 |
| 4.  | Planejamento e preparação da instalação                         | 04 |
|     | 4.1 Pré-instalação                                              | 04 |
|     | 4.1.1 Capacidade do sistema                                     | 04 |
|     | 4.1.2 Requisitos ambientais para a instalação da DTU:           | 04 |
|     | 4.2 Dimensões                                                   | 04 |
|     | 4.3 Passos para instalação do sistema                           | 05 |
| 5.  | Instalação da DTU                                               | 06 |
|     | 5.1 Instruções para instalação                                  | 06 |
|     | 5.2 Configuração on-line                                        | 06 |
|     | 5.3 Conclua o mapa de instalação                                | 09 |
| 6.  | Toolkit do Micro                                                | 09 |
|     | 6.1 Conecte à DTU                                               | 09 |
|     | 6.2 Comissionamento de campo e visualização de dados            | 11 |
|     | 6.2.1 Visão geral de dados                                      | 11 |
|     | 6.2.2 Adição de microinversor                                   | 11 |
|     | 6.2.3 Visualização de dados do microinversor                    | 14 |
|     | 6.2.4 Visualização do status de comunicação com o microinversor | 15 |
| 7.  | Criação de local na S-Miles Cloud                               | 17 |
|     | 7.1 Criação de local                                            | 17 |
|     | 7.2 Login do cliente                                            | 23 |
|     | 7.3 Acesso à central na página da web                           | 24 |
|     | 7.4 Visualização do aplicativo de celular                       | 24 |
| 8.  | Substituição da DTU                                             | 25 |
| 9.  | Indicadores de LED                                              | 26 |
| 10. | . Dados técnicos                                                | 27 |

# 1. Informações de segurança importantes

#### 1.1 Leia primeiro

Este manual inclui instruções importantes para a instalação e manutenção da DTU-Lite-S SE (Unidade de transferência de dados) da Hoymiles.

A DTU-Lite-S SE é apenas compatível com as novas séries de microinversores HMS e HMT da Hoymiles.

#### 1.2 Instruções de segurança

| Símbolo     | Uso                                                                                                    |
|-------------|----------------------------------------------------------------------------------------------------|
| 4<br>DANGER | Indica uma situação de perigo que pode resultar em choques elétricos letais,<br>lesões físicas sérias e incidentes de incêndio.                |
| L. WARNING  | Indica que as instruções devem ser estritamente seguidas para evitar perigos de<br>segurança, tais como dano a equipamentos e lesões pessoais. |
| CAUTION     | Indica que a ação é proibida. Você deve parar, ter cuidado e entender<br>completamente as operações explicadas antes de prosseguir.            |

- Observe que apenas profissionais podem instalar ou substituir a DTU.
- Não tente reparar a DTU sem a permissão da Hoymiles. Se a DTU estiver danificada, envie-a para o instalador para reparos/substituições. Desmontar a DTU sem a permissão da Hoymiles invalidará o restante do período de garantia.
- Leia com atenção todas instruções e avisos nas especificações técnicas.
- Não use produtos da Hoymiles de modo que não é sugerido pelo fabricante. Caso contrário, isso poderá causar morte, lesões pessoais ou danos ao equipamento.

#### 1.3 Usuário

Este manual é apenas para pessoal profissional de instalação e manutenção.

#### 1.4 Informações de suporte e contato

Se tiver questões técnicas sobre nossos produtos, entre em contato com seu instalador ou distribuidor. Caso suporte técnico adicional seja necessário, entre em contato com a nossa equipe de suporte pelo e-mail <u>service@hoymiles.com</u>.

Para outras perguntas, entre em contato pelo e-mail info@hoymiles.com

#### 1.5 Outras informações

As informações do produto estão sujeitas a alterações sem aviso. O manual do usuário será atualizado regularmente. Consulte o site oficial da <u>Hoymiles em www.hoymiles.com</u> para a versão mais recente.

# 2. Sistema de microinversores da Hoymiles

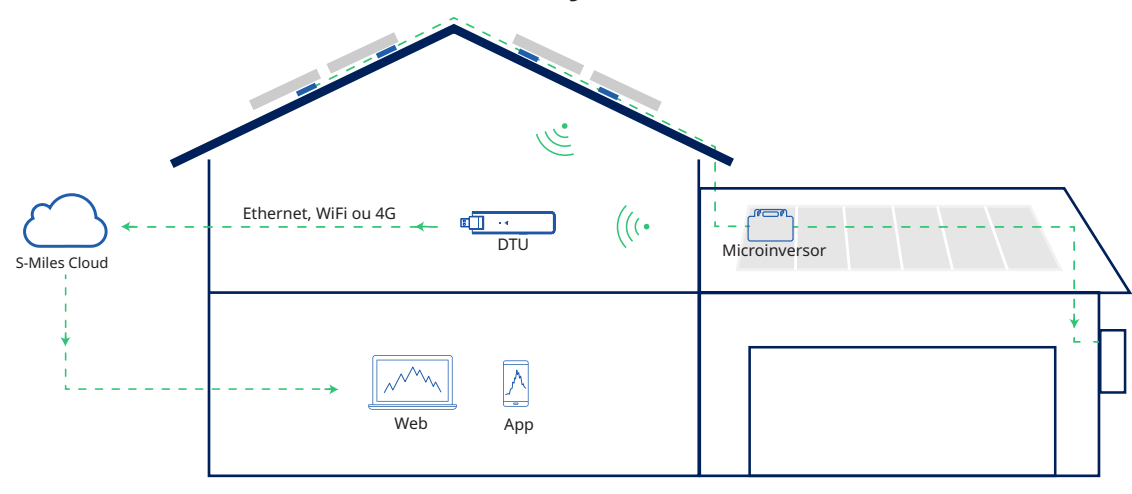

O sistema completo de microinversores fotovoltaicos da Hoymiles é composto do microinversor fotovoltaico, DTU de gateway Hoymiles e a S-Miles Cloud da Hoymiles.

O microinversor converte corrente contínua em corrente alternada e envia os dados operacionais e a geração de energia de cada módulo para a DTU.

A DTU pode se comunicar com diversos microinversores, coleta os dados operacionais deles e os envia para a S-Miles Cloud.

Na S-Miles Cloud, é possível conferir os dados em tempo real de cada módulo fotovoltaico e realizar manutenção e operação remotas.

#### 2.1 Microinversor

Os microinversores convertem a produção de CC dos módulos fotovoltaicos em energia de CA em conformidade com a rede. Eles enviam os dados operacionais e as informações de produção dos módulos fotovoltaicos para a DTU, que é a base de hardware de monitoramento a nível modular. Com uma eficiência de conversão de até 96,7% e eficiência MPPT de até 99,9%, os microinversores da Hoymiles estão entre os melhores do setor em todo o mundo.

#### 2.2 DTU

A DTU é um componente-chave no sistema de microinversores da Hoymiles. Ela funciona como um gateway de comunicação entre os microinversores da Hoymiles e a S-Miles Cloud. A DTU se comunica com o microinversor de forma sem fio e coleta os dados operacionais do sistema. Enquanto isso, a DTU conecta-se à internet usando diferentes opções de comunicação, tais como Ethernet, WiFi ou 4 G, e se comunica com a S-Miles Cloud. Os dados operacionais do sistema de microinversores serão carregados à S-Miles Cloud por meio da DTU.

#### 2.3 S-Miles Cloud

Ela coleta os dados operacionais e o status dos microinversores no sistema e fornece monitoramento a nível modular para os usuários e pessoal de manutenção. O diagrama a seguir mostra o sistema de microinversores da Hoymiles.

# 3. Layout da interface

| Item | Descrição           |
|------|---------------------|
| А    | Conector USB        |
| В    | Indicador de status |
| С    | Botão "Redefinir"   |

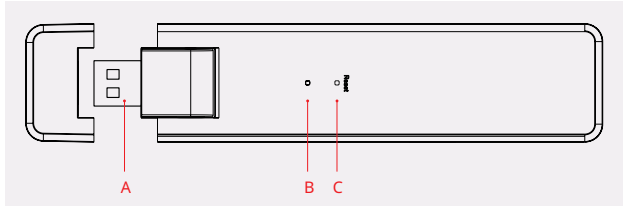

# 4. Planejamento e preparação da instalação

#### 4.1 Pré-instalação

#### 4.1.1 Capacidade do sistema

A nova DTU-Lite-S SE da Hoymiles foi projetada especialmente para atender orçamentos e

necessidades residenciais. Em combinação com o S-Miles Cloud da Hoymiles, a DTU-Lite-S SE otimiza

a coleta de dados, o monitoramento do sistema e a comunicação com até 12 módulos fotovoltaicos.

Se a comunicação entre a DTU e o microinversor é afetada pelas condições de instalação, o número de

módulos fotovoltaicos que a DTU consegue monitorar pode ser reduzido.

Observação: O número máximo de módulos só é possível em espaço aberto quando as condições de instalação detalhadas nos manuais da DTU e dos microinversores são cumpridas e o microinversor e a DTU estão dispostos adequadamente conforme requerido.

#### 4.1.2 Requisitos ambientais para a instalação da DTU:

- A DTU deve ser instalada gases corrosivos, ácidos, líquidos ou poeira.
- A temperatura ambiente deve estar entre -20°C e 55°C.

#### 4.2 Dimensões

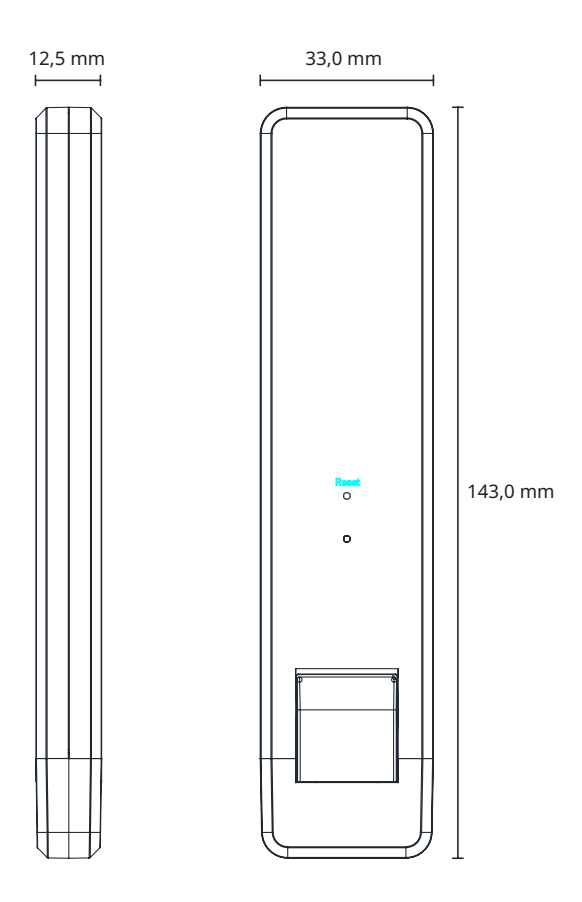

#### 4.3 Passos para instalação do sistema

Os passos 1 a 6 precisam ser concluídos no local, enquanto os passos 7 a 9 podem ser realizados no local ou em casa. O passo 6 deve ser realizado corretamente para concluir a criação do local na S-Miles Cloud.

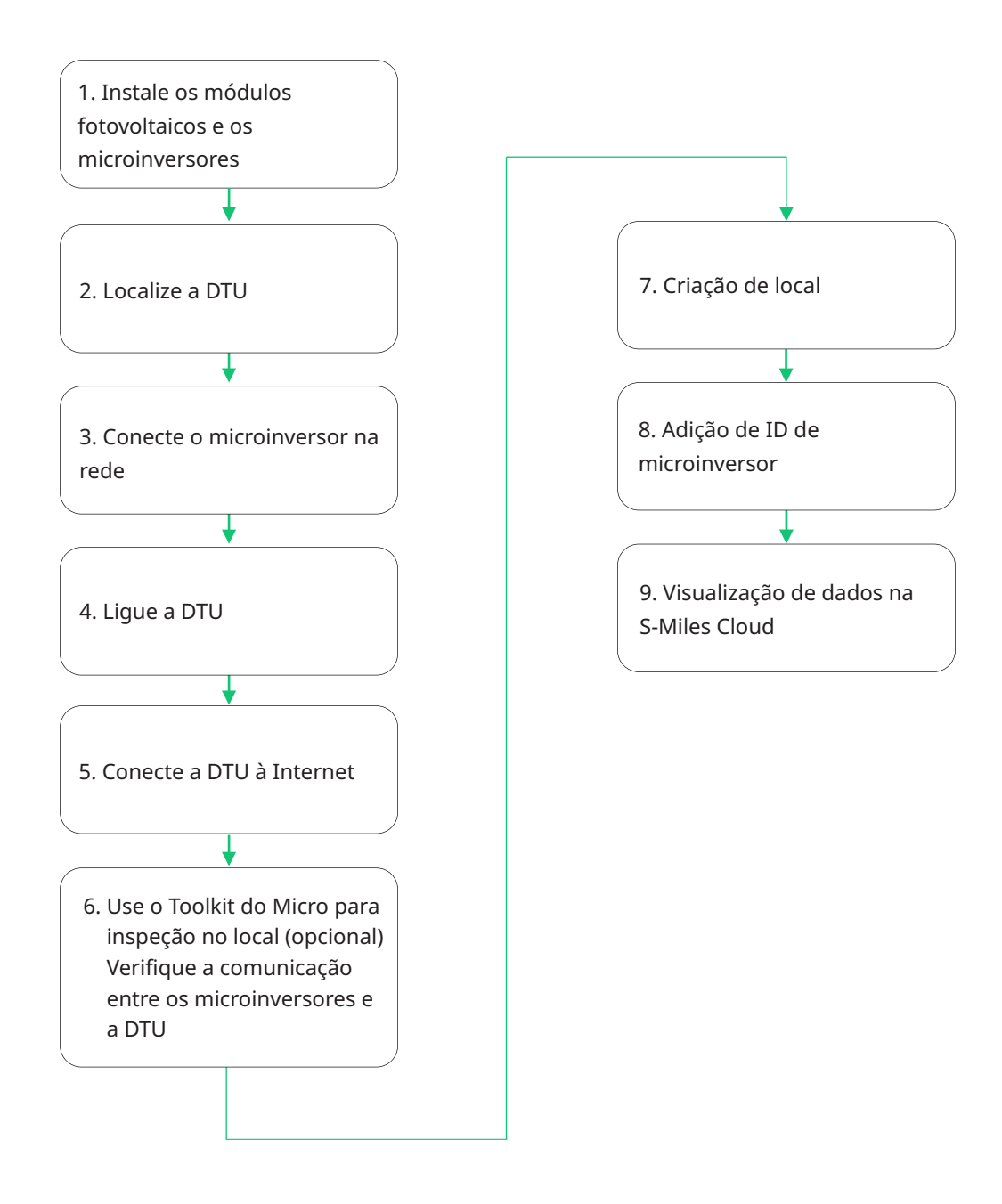

# 5. Instalação da DTU

#### 5.1 Instruções para instalação

A) Marque a caixa para os itens a seguir:

- ✓ DTU-Lite-S SE da Hoymiles
- ✓ Adaptador

#### B) Ligue a DTU-Lite-S SE

Opção 1: Conecte a DTU ao adaptador e ligue-o à tomada de parede.

Opção 2: Conecte a DTU ao adaptador e ligue-o à tomada elétrica.

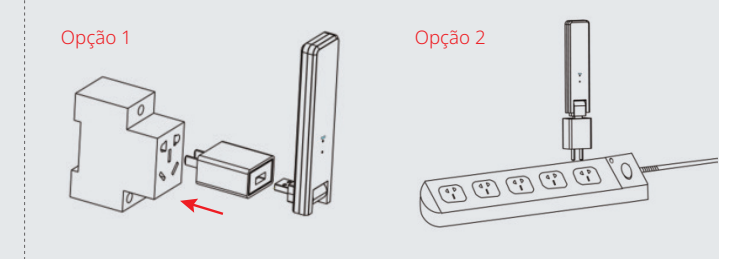

Observação:

1. Certifique-se de que ela esteja colocada a, pelo menos, 0,5 metro acima do chão, e tente instalar a DTU de forma perpendicular ao chão.

2. Para evitar atenuação do sinal, não instale a DTU diretamente sobre metal ou concreto.

#### 5.2 Configuração on-line

- A) Conecte o adaptador de energia para alimentar a DTU. Assim que a DTU ligar, as luzes vermelha, verde e azul piscarão por períodos de um segundo durante 30 segundos.
- Faça o download do aplicativo de instalador da Hoymiles.

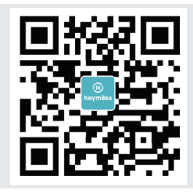

- C) Use o aplicativo para conectar-se à DTU
  - ✓ Abra o aplicativo do instalador no smartphone/tablet e faça login. Clique em "O&M" na parte inferior da página e, em seguida, clique em "Configuração da rede".

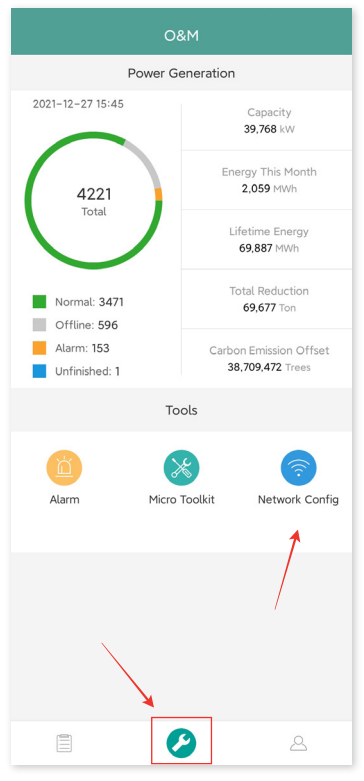

✓ Selecione a rede sem fio da DTU e clique em "Conectar". (O nome da rede da DTU consiste da DTUL e o número de série do produto e, por padrão, não requer senha.)

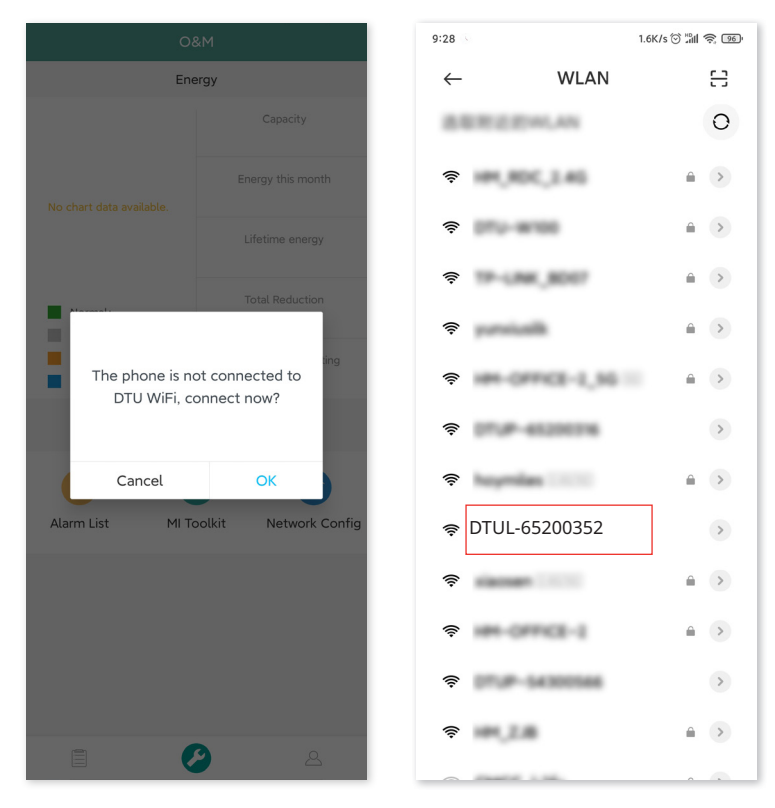

#### D) Configuração da Internet

 ✓ Quando a conexão estiver funcionando, clique em "Configuração da rede" novamente e entre na página de Configuração de rede.

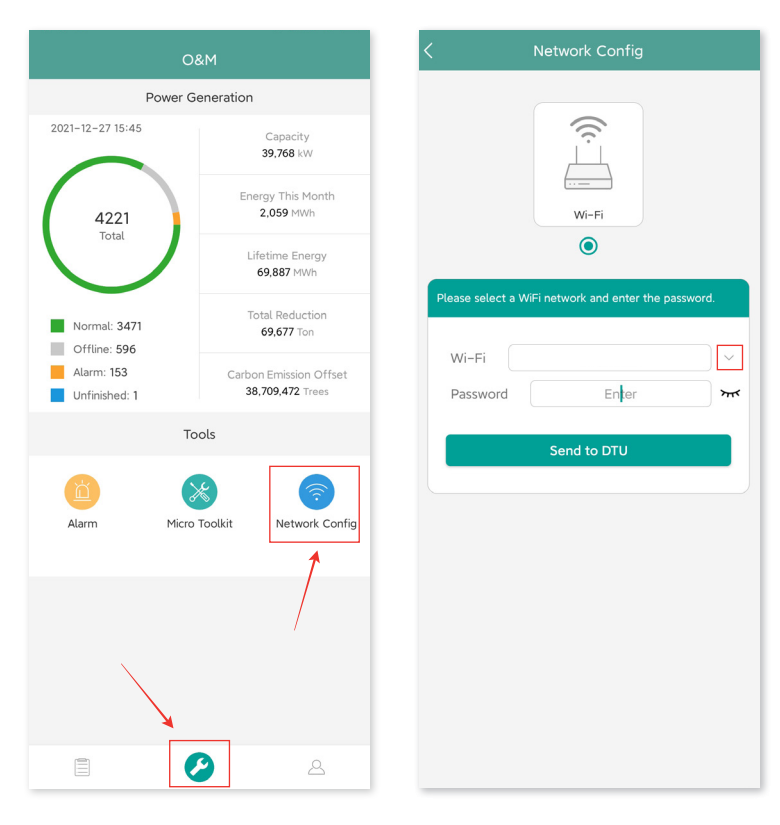

- ✓ Selecione o WiFi do roteador e digite a senha.
- ✓ Clique em "Enviar para DTU".

| < |                                          |   | Ketwork Config                                           |
|---|------------------------------------------|---|----------------------------------------------------------|
|   | 444,333,745<br>144,455,145<br>144,455,35 |   | WI-FI                                                    |
|   | Supplier-ch                              |   | Please select a WiFi network and enter the password.     |
|   | HH-OFFICE-2                              |   | Wi-Fi     hoymiles     ~       Password     Enter     mt |
|   | hoymiles                                 |   | Send to DTU                                              |
|   | 0754-4251172<br>0754-72014234            |   |                                                          |
|   | Comp 55                                  |   |                                                          |
|   | Canad                                    | - |                                                          |
|   | Cancel                                   |   |                                                          |

- ✓ A configuração da rede leva cerca de 1 minuto. Tenha paciência.
- $\checkmark$  Se a rede não está conectada, verifique a internet conforme as instruções.

| < Network Configuration                                                                  | < Network Configuration                     |
|------------------------------------------------------------------------------------------|---------------------------------------------|
| Network Configuration Succeed                                                            | Failed to connect to WiFi Network           |
| DTU Router S-Miles Server                                                                | DTU Router S-Miles Server                   |
| Network Information<br>Network Information<br>Network Information<br>Network Information | Please check the WiFi network and password. |
|                                                                                          | Return                                      |
| Overview History More                                                                    | Overview History Mere                       |

✓ Verifique a luz indicadora da DTU quando a conexão for bem-sucedida (a luz verde deve permanecer ligada).

*Observação: Se houver inconsistências entre a sua página de configuração com os detalhes acima, atualize o firmware da DTU para a versão mais recente.* 

#### 5.3 Conclua o mapa de instalação

Conclua o mapa de instalação.

 A) Descole a etiqueta do número de série da DTU e afixe-a no mapa de instalação.

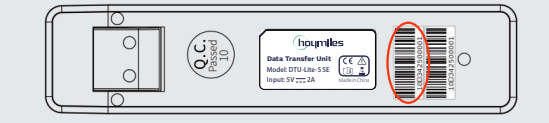

 B) Conclua as informações do sistema do mapa de instalação conforme mostrado na direita.

| . @ | cumit | 73  |                           | неуж | iles M | forein | verter | sectal. | lation | Map |   |       |      | NVED | 1.112 |
|-----|-------|-----|---------------------------|------|--------|--------|--------|---------|--------|-----|---|-------|------|------|-------|
| -   | *     | 100 | Parts<br>NVL<br>IK<br>SNR |      |        |        | 0.620  |         |        |     |   | 20.28 |      |      |       |
| 25  |       | 2   |                           | 5    | 6      |        |        | ,       |        | **  | 0 | -0    | - 14 | 45   | *     |
| •   |       |     |                           |      |        |        |        |         |        |     |   |       |      |      |       |
| •   |       |     |                           |      |        |        |        |         |        |     |   |       |      |      |       |
| ¢   |       |     |                           |      |        |        |        |         |        |     |   |       |      |      |       |
|     |       |     |                           |      |        |        |        |         |        |     |   |       |      |      |       |

### 6. Toolkit do Micro

O Toolkit do Micro é um dos kits de ferramentas que vêm com o aplicativo S-Miles Cloud. Ele pode ser usado para inspeção no local após a central de energia fotovoltaica estar completa, de modo que a operação do microinversor pode ser monitorado sem Criação de local.

#### 6.1 Conecte à DTU

- $\checkmark$  Abra o aplicativo do Instalador no smartphone/tablet e faça login.
- ✓ Clique em "O&M" na parte inferior da página e, depois, em "Toolkit do Micro".

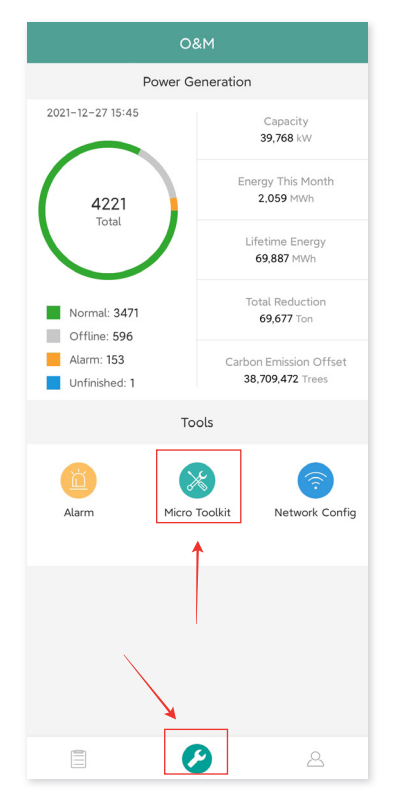

✓ Selecione a rede sem fio da DTU e clique em "Conectar". (O nome da rede da DTU consiste da DTUL e o número de série do produto e, por padrão, não requer senha.)

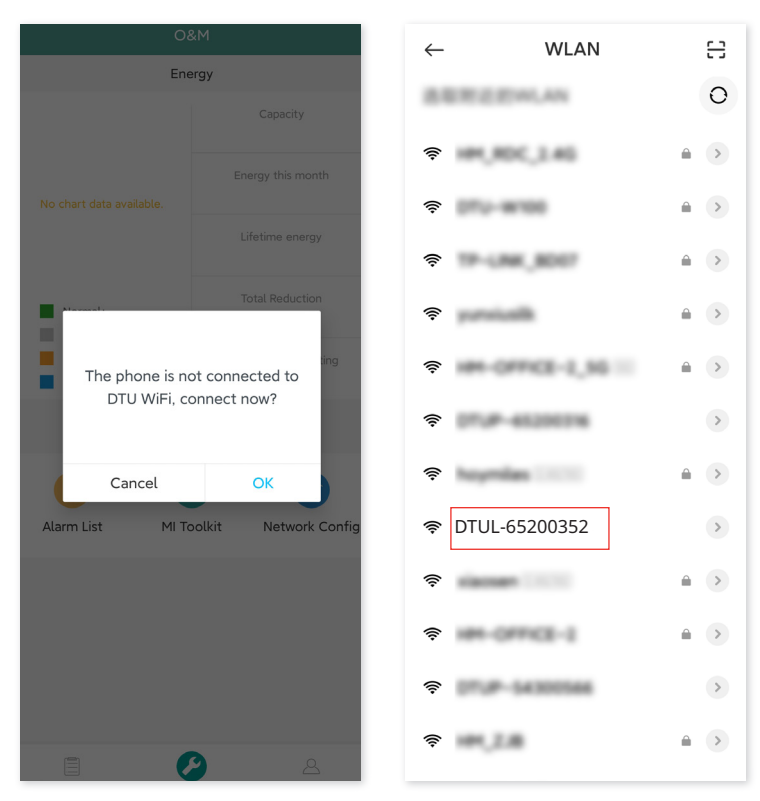

#### 6.2 Comissionamento de campo e visualização de dados

#### 6.2.1 Visão geral de dados

1. Clique em "O&M" e entre no Toolkit do Micro.

| 08                           | kМ                                         |  |  |  |  |  |  |  |  |
|------------------------------|--------------------------------------------|--|--|--|--|--|--|--|--|
| Power Generation             |                                            |  |  |  |  |  |  |  |  |
| 2021-12-27 15:45             | Capacity<br>39,768 kW                      |  |  |  |  |  |  |  |  |
| 4221<br>Total                | Energy This Month<br>2,059 MWh             |  |  |  |  |  |  |  |  |
|                              | Lifetime Energy<br>69,887 MWh              |  |  |  |  |  |  |  |  |
| Normal: 3471<br>Offline: 596 | Total Reduction<br>69,677 Ton              |  |  |  |  |  |  |  |  |
| Alarm: 153<br>Unfinished: 1  | Carbon Emission Offset<br>38,709,472 Trees |  |  |  |  |  |  |  |  |
| То                           | ols                                        |  |  |  |  |  |  |  |  |
| Alarm                        | Toolkit Retwork Config                     |  |  |  |  |  |  |  |  |
|                              |                                            |  |  |  |  |  |  |  |  |
|                              |                                            |  |  |  |  |  |  |  |  |
|                              | ۵                                          |  |  |  |  |  |  |  |  |

2. Se já tiver criado a central de energia na plataforma de monitoramento, você pode visualizar diretamente os dados e informações na página de visão geral. (Consulte a Seção 6.2.3 para mais detalhes)

#### 6.2.2 Adição de microinversor

Se a central de energia ainda não tiver sido criada na plataforma, você precisa digitar o número de série do microinversor para ver os dados da central de energia conforme instruído abaixo. 1. Clique no botão "Geração de energia".

| <                                          | Overview                                                     | e.   |
|--------------------------------------------|--------------------------------------------------------------|------|
| Cloud Corr                                 | nmunication                                                  |      |
| Last DTU Con<br>Last Connec<br>Last Connec | nnection to the platform: Wi<br>tion Status: 🤶<br>tion Time: | i-Fi |
| Power Gen                                  | eration and Control                                          | >    |
| Total Produc<br>Update Time                | tion: 0W<br>: 2022-01-10 13:31:37                            |      |
| Micro Statu                                | IS                                                           |      |
| Qty of Micro                               | s Connected: 1                                               |      |
| Communicat                                 | ion succeeded: 0 , Offline:                                  | 1 >  |
| DTU Inform                                 | nation                                                       | >    |
| DTU-SN: 10F                                | -864200890                                                   |      |
| Meter                                      |                                                              | >    |
| <b>A</b>                                   | fini (ve)                                                    |      |
| M                                          | <u>uuu</u> ((*)                                              | 0    |

2. Pressione o botão "Adic. Dispositivo" para adicionar o microinversor na lista. (O microinversor adicionado aqui só é usado para depuração no local e não será carregado ao servidor – nem poderá substituir a criação da central de energia na S-Miles Cloud.)

| < Micro-invers | se power gene                | ration and contro   |
|----------------|------------------------------|---------------------|
| Add Dev        | ice                          | Self-check          |
| MI-SN          | Current ger                  | neration power      |
| 1165733265.5   | 0W                           | $\odot$             |
|                |                              |                     |
| Overview Pow   | Lolo<br>ver generation Conne | ection Status Cloud |

3. Você pode clicar em "Busca automática" para adicionar o microinversor, ou pode digitar/verificar a ID do microinversor.

| < Add             | Device    |
|-------------------|-----------|
| Auto<br>Search    |           |
| 116573326525      | •         |
| Add Microinverter | Scan code |
| 1                 | 1         |
|                   |           |
|                   |           |
|                   |           |
|                   |           |
|                   |           |
|                   |           |
|                   |           |
| 2                 | Save      |

4. O resultado da busca de microinversores e os microinversores adicionados serão exibidos na lista. Toque no botão na direita se deseja excluí-lo.

| < Add Device      |     |
|-------------------|-----|
| Searching         |     |
| 116573326525      | •   |
| ·116573326526     |     |
| Add Microinverter | cod |
| Save              |     |

5. Conforme se a ID do microinversor na lista está correta e toque em "Salvar".

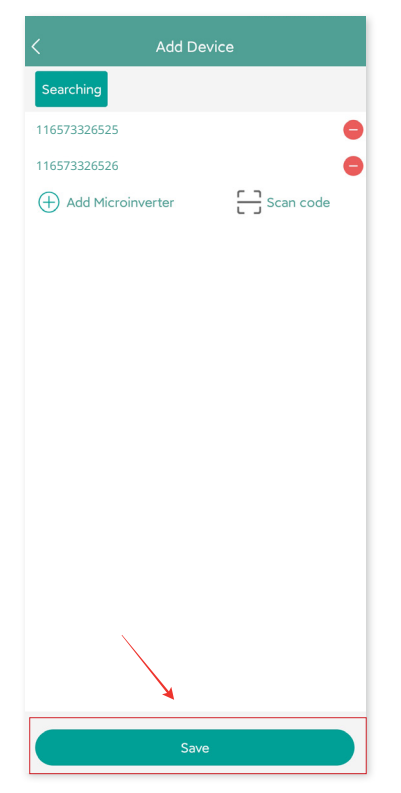

#### 6.2.3 Visualização de dados do microinversor

1. Clique em "Geração de energia" para ver a lista de microinversores e a energia fotovoltaica de cada microinversor.

| 14:40 0          | ower           | nener   | 2.5K/s@    | ) ::::I ຈີ 🗊 |
|------------------|----------------|---------|------------|--------------|
| Add Device       |                |         | Self-c     | heck         |
| MI-SN            | Currer         | nt gene | eration po | wer          |
| 116573326525     | 0              | W       |            | $\odot$      |
| 116573326526     | 0              | W       |            |              |
| 116573326527     | 0              | W       |            | $\odot$      |
|                  |                |         |            |              |
| Overview Power g | 0<br>eneration | Connec  | 🛠          | Cloud        |

2. Se deseja ver mais detalhes de um microinversor específico, basta clicar no número de série e, depois, verificar os dados de entrada e saída na página (conforme mostrado abaixo).

| 14:47 0                | 0.8K/s 🗇 ៉៉/ll 🥱 🗐    |
|------------------------|-----------------------|
| <                      | Real-time data 🔷 🗭    |
|                        | Connection Status     |
| 116573326525           | (B) hopening as a PV4 |
| MI-SN: 116161004118    |                       |
| Update time: 2021-05-  | -31 14:48:25          |
| PV power: 0W           |                       |
| Input port2            |                       |
| PV current: 0.02A      | PV voltage : 1.3V     |
| PV power: 0W           |                       |
| Input port3            |                       |
| PV current: 0.03A      | PV voltage : 46.4V    |
| PV power; 1.4W         |                       |
| Input port4            |                       |
| PV current: 14.47A     | PV voltage : 46.4V    |
| PV power: 670.5W       |                       |
| Output grid port       |                       |
| AC voltage : 237.9V    | AC frequency: 50Hz    |
| AC active power; 638.3 | W                     |
| Microinverter          |                       |
| Temperature ; 67.8°C   |                       |
|                        |                       |

Observação: Se o sinal do microinversor muito fraco de modo que os dados em tempo real não são atualizados, mova a DTU mais perto do microinversor.

#### 6.2.4 Visualização do status de comunicação com o microinversor

1. Entre novamente no Toolkit do Micro e toque em "Status de conexão".

| < Overview                                                                                           |  |
|----------------------------------------------------------------------------------------------------|--|
| Cloud communication                                                                                  |  |
| Last time DTU connected to the platform: WIFI<br>Last connection status: 🎅<br>Last connection time : |  |
| Power generation and control                                                                         |  |
| Total power:<br>Update time:                                                                         |  |
| Microinverter status                                                                                 |  |
| MI No.: 6<br>Communication succeeded: 0 , Offline: 6                                                 |  |
| DTU Information                                                                                      |  |
| DTUTU: IU-862814833                                                                                  |  |
| Overview Power generation                                                                            |  |

2. Nesta página, você pode verificar a força do sinal entre a DTU e cada microinversor. Toque no ícone do sinal para entrar na página do respectivo microinversor (a qualidade do sinal é atualizada constantemente).

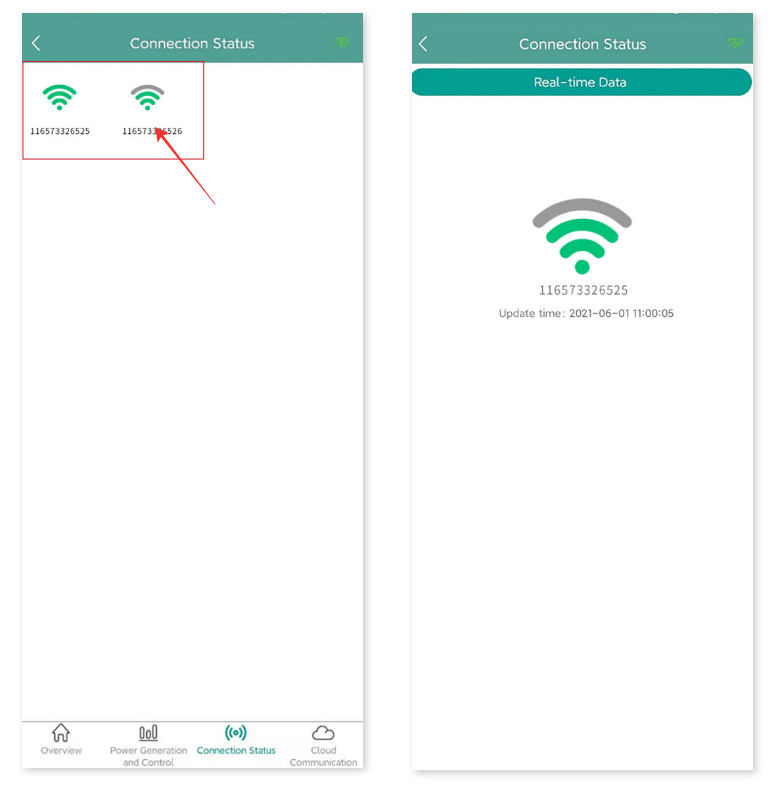

3. Você também pode tocar no botão para trocar entre a página da qualidade do sinal e os dados em tempo real.

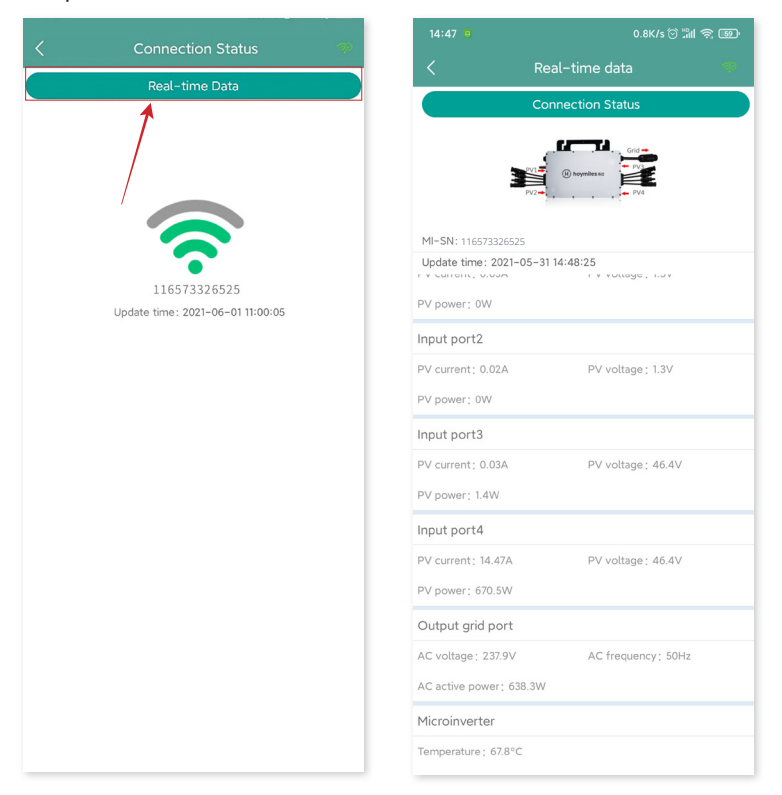

Observação: Se o microinversor não tem sinal, verifique se o microinversor está ligado e consulte o manual do usuário do microinversor para resolução de problemas.

# 7. Criação de local na S-Miles Cloud

Esta é uma breve descrição de como criar um novo local. Você pode consultar o "Guia de instalação rápida para registro online da S-Miles Cloud" para instruções detalhadas sobre criação de conta.

#### 7.1 Criação de local

1. Procure por "Hoymiles" na App Store (iOS) ou na Play Store (Android) ou leia o código QR para fazer o download do aplicativo de instalador da Hoymiles.

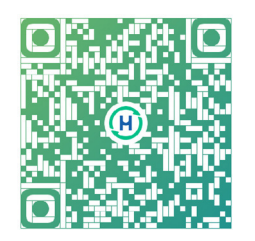

2. Abra o aplicativo e faça login com sua conta e senha de instalador. Se é um novo instalador da Hoymiles, solicite uma conta de instalador com o seu distribuidor com antecedência.

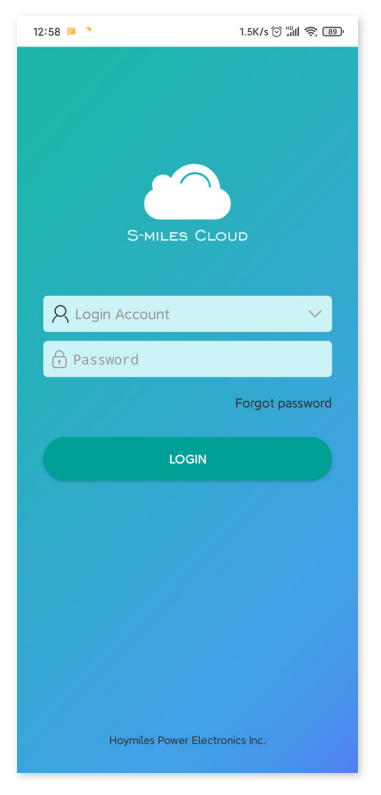

3. Selecione a guia "Central" na parte inferior e selecione "⊕" no lado superior direito da página para adicionar a central.

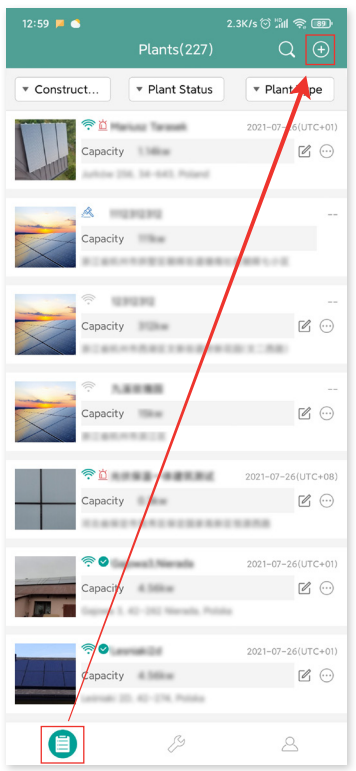

Preencha as informações da central e pressione "Próximo". Selecione um dos três tipos de instalação: Instalação doméstica, Instalação empresarial ou Instalação grande profissional.

| 12:59 🟓 🝮           |                         | 1.8K/s 💮 🖫 🥱 🕮     |
|---------------------|-------------------------|--------------------|
| <                   | Information             |                    |
| * Plant Name        |                         | Please enter       |
| * Plant Type        |                         | Please select >    |
| * Installed capacit | y (kW)                  | Please enter       |
| * Time Zone         |                         | Please select >    |
| * Address           |                         | Please select 오    |
| * Area              |                         | Please select >    |
| Please upload pi    | ctures in jpg, png, bmp | 5 format within 5M |
|                     |                         |                    |
|                     |                         |                    |
|                     |                         |                    |
|                     |                         |                    |

4. Selecione o proprietário da planta. Se não houver nenhum, crie um novo.

| 13:03 📕 📥         |           | 1.5         | K/s 🏵 🖫 🗟       | 89'          |
|-------------------|-----------|-------------|-----------------|--------------|
| <                 | Select ov | wner        |                 | ۳            |
| Add owne          | er        | C cł        | ioose ownei     | ·            |
|                   |           |             |                 |              |
|                   |           |             |                 |              |
|                   |           |             |                 |              |
|                   |           |             |                 |              |
|                   |           |             |                 |              |
|                   |           |             |                 |              |
|                   |           |             |                 |              |
|                   |           |             |                 |              |
|                   |           |             |                 |              |
|                   |           |             |                 |              |
|                   |           |             |                 |              |
|                   |           |             |                 |              |
|                   |           |             |                 |              |
|                   |           |             |                 |              |
|                   |           |             |                 |              |
| Previous          |           |             | Next            |              |
|                   |           |             | (1) (1) (1) (1) |              |
| 13:03 🗖 🕒         | Add ow    | 3.0<br>'ner | K/s (> ∷iil 'ॡ; | <u>189</u> 1 |
| * Login Account   | Add Own   |             | Please          | antor        |
| Login Account     |           |             | Please          | enter        |
| * Password        |           |             | Please e        | nter         |
| * Confirm Passwor | rd        |             | Please e        | nter         |
| * Name            |           |             | Please          | enter        |
| Email             |           |             | Please          | enter        |
| Phone             |           |             | Please          | enter        |
|                   |           |             |                 |              |
|                   |           |             |                 |              |
|                   |           |             |                 |              |
|                   |           |             |                 |              |
|                   |           |             |                 |              |
|                   |           |             |                 |              |
|                   |           |             |                 |              |
|                   |           |             |                 |              |
|                   |           |             |                 |              |
|                   |           |             |                 |              |
|                   |           |             |                 |              |
|                   |           |             |                 |              |

5. Pressione "Adicionar ID da DTU". Escaneie ou digite a ID da DTU.

| 13:05 📕 🍮 | 4           | .5K/s © 淵ll 奈 |
|-----------|-------------|---------------|
| <         | Devices     | ľ             |
|           | (+) Add DTU |               |
|           |             |               |
|           |             |               |
|           |             |               |
|           |             |               |
|           |             |               |
|           |             |               |
|           |             |               |
|           |             |               |
|           |             |               |
|           |             |               |
|           |             |               |
|           |             |               |
|           |             |               |
|           |             |               |
|           |             |               |
|           |             |               |
| Prev      | ious        | Next          |

6. Escaneie ou digite a ID do microinversor. Pressione "Finalizar" quando todas as IDs de microinversores forem inseridas.

| 13:06 🟓 🔇 |                        | 5.7K/s 🗑 🖫 🥱 🎟   |
|-----------|------------------------|------------------|
|           | Add Device             |                  |
| * DTU-ID  | 1 2                    |                  |
| * MI-SN   | 14                     | <del>[ ]</del> 😑 |
| * MI-SN   | 1                      | ە 🔁 🔁            |
| * MI-SN   | Please enter microinve | erse SN 🔚 😑      |
| 🕀 Add Mi  | croinverter            |                  |
|           |                        |                  |
|           |                        |                  |
|           |                        |                  |
|           |                        |                  |
|           |                        |                  |
|           |                        |                  |
|           |                        |                  |
|           |                        |                  |
|           |                        |                  |
|           |                        |                  |
|           |                        |                  |
|           |                        |                  |
|           |                        |                  |
|           | Finished               |                  |
|           | Finished               |                  |

7. Personalize o layout com base na instalação (ou clique na caixa de seleção na parte superior direita para selecionar layouts personalizados). Depois, clique em "Próximo".

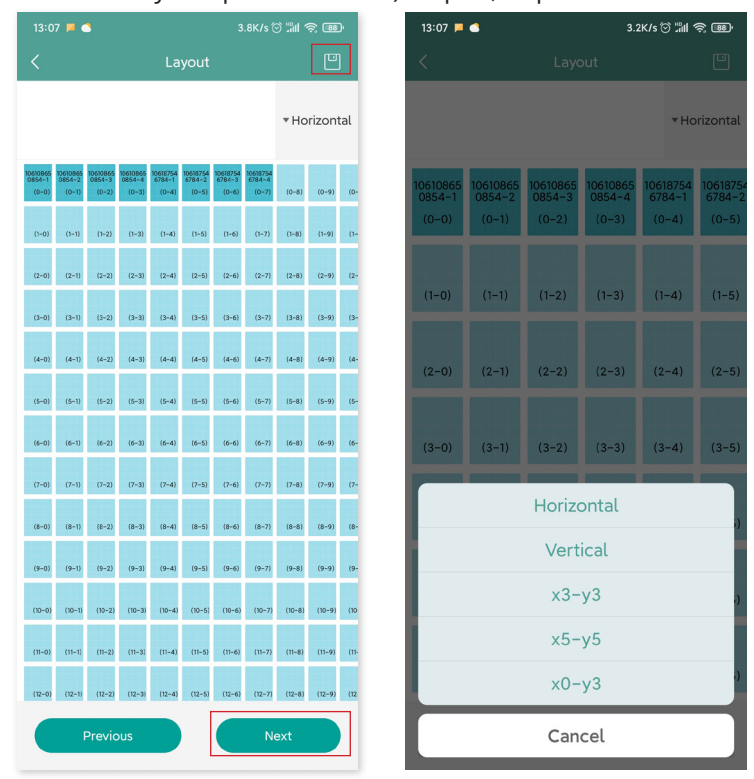

8. Salve o layout do design e preencha as informações.

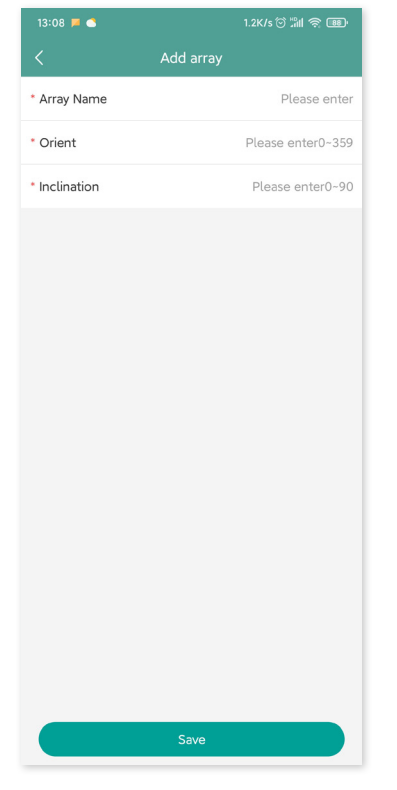

9. Envie uma foto do local e toque em "Próximo".

| 13:08 📕 🝮    |                                    | M 🤋 💷      |
|--------------|------------------------------------|------------|
| <            | Installation Map                   | •          |
| Upload Image | Photos in jpg, png, jpeg for<br>5M | rmat below |
|              |                                    |            |
|              |                                    |            |
|              |                                    |            |
| Previou      | s Next                             |            |

10. Insira a unidade de moeda e seu preço de eletricidade. Clique no botão "Rede" e toque em "Salvar" para concluir a criação de local.

| 13:10 📁 🍮              | 5.6K/s 🗇 📶 🥱 🕮 |
|------------------------|----------------|
| < Settin               | g              |
| Plant Name             | text           |
| Currency Unit          | eur >          |
| Unit Electricity Price | 0              |
| layout swich for owner |                |
| Networking             |                |
|                        |                |
|                        |                |
|                        |                |
|                        |                |
|                        |                |
|                        |                |
|                        |                |
|                        |                |
|                        |                |
| Previous               | Save           |
|                        | Jave           |

- 11. O novo local aparecerá na lista de centrais sob a conta do instalador.
- 12. Aguarde cerca de 30 minutos para que a central apareça on-line, onde você poderá ver a ID de todos os microinversores.

13. A rede não funcionará se a DTU não estiver ligada. Toque na "Rede" novamente após a DTU ser ligada.

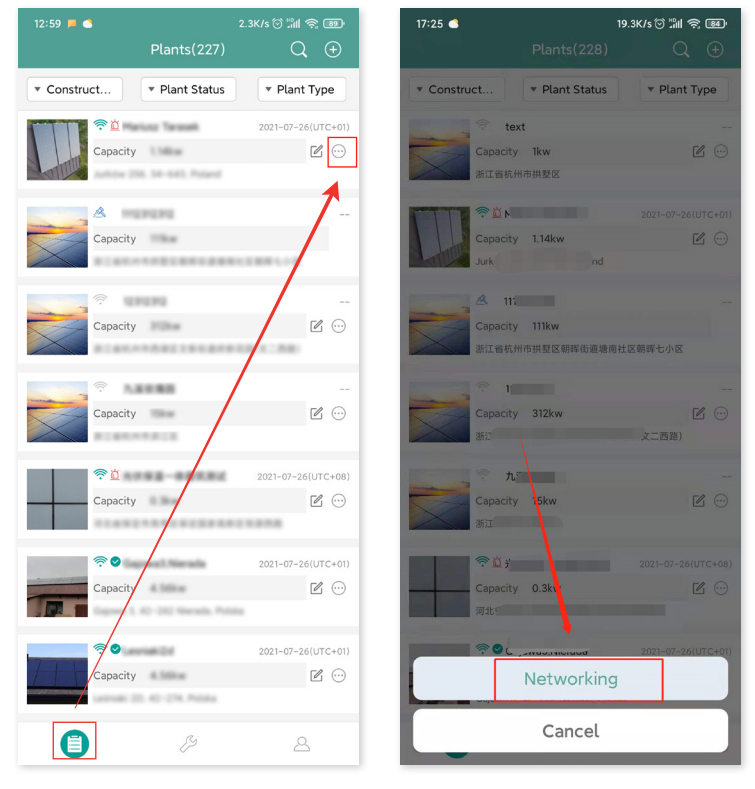

#### 7.2 Login do cliente

- A. Faça o download do aplicativo do usuário final ao pesquisar por "Hoymiles" na App Store (iOS) ou Play Store (Android).
- B. Faça login com a senha e nome de usuário que foram configurados pelo instalador no passo anterior.
- C. Os clientes poderão ver todos os detalhes após os dados começarem a ser enviados. Se esta for a primeira central de energia criada, o processo normalmente leva cerca de 30 minutos para que os dados sejam transmitidos.
- D. Os clientes também podem ver os detalhes sobre a geração de energia na plataforma de monitoramento
   S-Miles Cloud em <u>global.hoymiles.com</u>.

#### 7.3 Acesso à central na página da web

Faça login na sua conta e navegue pela estação na página da web.

|                                                                                                    | S-MILES C                                                                                                    | LOUD                                                                                                    |                                                                                                    |
|----------------------------------------------------------------------------------------------------|----------------------------------------------------------------------------------------------------|----------------------------------------------------------------------------------------------------|----------------------------------------------------------------------------------------------------|
|                                                                                                    |                                                                                                    |                                                                                                    |                                                                                                    |
| and the second                                                                                                    | Login                                                                                                    | 1.11                                                                                                    |                                                                                                    |
| States S                                                                                                    | A Please enter account.                                                                                                    | 1 and                                                                                                    |                                                                                                    |
|                                                                                                    | B Please enter password.                                                                                                    | 8                                                                                                    |                                                                                                    |
| MAT CASE                                                                                                    | Remember Password                                                                                                    | Forgot Password ?                                                                                                    |                                                                                                    |
|                                                                                                    | Login                                                                                                    | 7 72                                                                                                    |                                                                                                    |
|                                                                                                    |                                                                                                    |                                                                                                    |                                                                                                    |
|                                                                                                    |                                                                                                    |                                                                                                    |                                                                                                    |
| S. HONN                                                                                                    |                                                                                                    |                                                                                                    |                                                                                                    |
|                                                                                                    | We recommend that you use the latest version of Google Chro<br>Help Center   Download App   © 2020 Hoymi                                                                                                    | ome at a resolution of 1366×768 or above.<br>iles Power Electronics Inc.                                                                                                    |                                                                                                    |
|                                                                                                    |                                                                                                    |                                                                                                    |                                                                                                    |
|                                                                                                    |                                                                                                    |                                                                                                    |                                                                                                    |
| S-MILES CLOUD 🗟 Home                                                                                                    | 🕮 Plants 🗙 ORM 🗐 Basic Information                                                                                                    | Derfore                                                                                                    | 9 0 0 8 8 A                                                                                                    |
| S-MILES CLOUD In Home                                                                                                    | Plants X ORM      Basic Information     Flant Status     All 1                                                                                                    | Devices                                                                                                    | ् 🕐 û 💩 🙉<br>Hello, dakehuzhongsinl<br>Atriused 0-1 (1)                                                                                                    |
| SHALES CLOUD & Home<br>Power Garaction<br>Clong this Name<br>107.73 June 844 gain                                                                                                    | Plants X CBM Exact Information Plant Status  Plant Status Plant Status Plant Status Plant Status Plant Status Plant Status  Plant Status Plant Status Plant Status Plant Status Plant St | 4994 - Microsensense 4789                                                                                                    | Q     D     Image: Comparison of the company of the company o                               |
| Switzen CLOUD         Immediate           Prese Elevation         Immediate         Immediate           Immediate         Immediate         Immediate         Immediate           Immediate         Immediate         Immediate         Immediate         Immediate           Immediate         Immediate                                                                                                    | Image: Plants     X: COM     Image: Electric Informations       Plant Status     All       0     0       0     0       272     0       1     0       1     0       1     0                                                                                                    | Devices<br>4994 - Montemation 4732<br>- Charlos 253<br>- Researce 0                                                                                                    | C C C C C C C C C C C C C C C C C C C                                                                                                    |
|                                                                                                    | Plans X CM     Encicle Information      Plant Status                                                                                                    | Devices<br>4994 — Mucrosurfue, 4789<br>— 019 205<br>— Repetition 0                                                                                                    | C      C     C     C     C |
| Structs: Cloud         Here           Four Generation         Information         Information           Struct Structure         8-44 cm         Advance           Function         Information         Advance         Advance           Haltony Data         Hereory         Market         Market                                                                                                    | Plant     X. CMM     Encloseformation       Plant Status     and office 135     and office 135       272     and office 135     and office 135       Stat     and office 135     and office 135       United Status     and office 135     and office 135       United Status     and office 135     and office 135       United Status     and office 135     and office 135       United Status     and office 135     and office 135       United Status     and office 135     and office 135                                                                                                    | Devices<br>4994 — Microlinantine, 4799<br>— Div 235<br>— Previous C<br>< 301.427 (n) >                                                                                                    | Careb Ref     Careb Ref     Careb Ref   |
| Conception Conception      Force Generation      Conception to Advect Advection      Conception to Advect Advection      Advection      Hadroy Data      Hadroy Data      Konthe Targe      Torm      Conception      Conception      Con | Plant X COM Encodemandation                                                                                                    | Devices<br>(1994)<br>(1995)<br>(1995                                                                                                    | Netled, data-haphenguidt       Artimed Operation       Castory (2000) Cover Query (2000)       Castory (2000) Cover Query (2000)       Castory (2000) Cover Query (2000)       Cover Hengement       Number of New Plants                                                                                                    |
| Control         Here           Free Granding         Index Long         84 ± 101           Start Start         84 ± 101         84 ± 101           Start Start         Add Start Start         Add Start Start           Match Start         Add Start Start         Add Start Start           Hatery Data         Match Start         Add Start Start           Match Start         Start         Start                                                                                                    | Plans X. COM      Concentration      Plant Status      Ormo 115     Ormo 115     Ormo 115     Ormo 115     Ormo 115     Ormo 11     Ormo 11     Ormo 11     Ormo 11     Ormo 11                                                                                                    | Devices<br>4994<br>- 00:23<br>- 00:23<br>- 00:25<br>- 00:25<br>- 00:2                                                                                                    | Helle, datehtabhonguki       Affreid       Capacity Affailed Onice Checkty 100       Data Ealar       Octore Monogenerit         Neutrier of New Plants                                                                                                    |
| Average Carbon     Acceleration     Acceleration     | tes         X CM         Excit televation         Text Status                                                                                                    | Devices<br>(499)<br>(10)<br>(10)<br>(1 | Hello, date/harborgstol         Allinear Cyse         Seat Date         Oast Date         Oast Date                                                                                                    |
|                                                                                                    | Plant     X. CAM     Enclosedironation       Plant Status     All       1                                                                                                    | Contos           4994<br>bra           - Microsinantes: 4739<br>- Div 235<br>- Nacestra           - Statutoria           < 2521-67                                                                                                    | All and a state of the second second seco                           |
|                                                                                                    | Plant     X. CMX     Enciclementation       Plant Status                                                                                                    | Devices           4994                                                                                                    | Number of New Purds         Outstand         Outstand                                                                                                    |
|                                                                                                    | Plant     X. CMX     Enclosed matches       Plant Status                                                                                                    | Devices           4994                                                                                                    | Weile databatangenil         Ministra Control (Janetty 188)         Gasting Littlere Control (Janetty 188)         Gasting Littlere Control (Janetty 188)         Gastin (Janetty 188)         Gastin (Janetty                                                                                                    |
|                                                                                                    | Plast     X. COM     © Enciclementation                                                                                                    | Devices<br>4994<br>- 00 235<br>- 00 235<br>- 00 20<br>- 00 20<br>- 00 - 00<br>- 00 20<br>- 00 20<br>- 0                                                                                                    | Helle, databatabanguli         Mineado         Capatrig 45886 Control Capatrig 188         Capatrig 45886 Control Capatrig 188         Capatrig 45886 Control Cap                                                                                                    |

#### 7.4 Visualização do aplicativo de celular

Faça o download do aplicativo no seu celular e veja as informações da central.

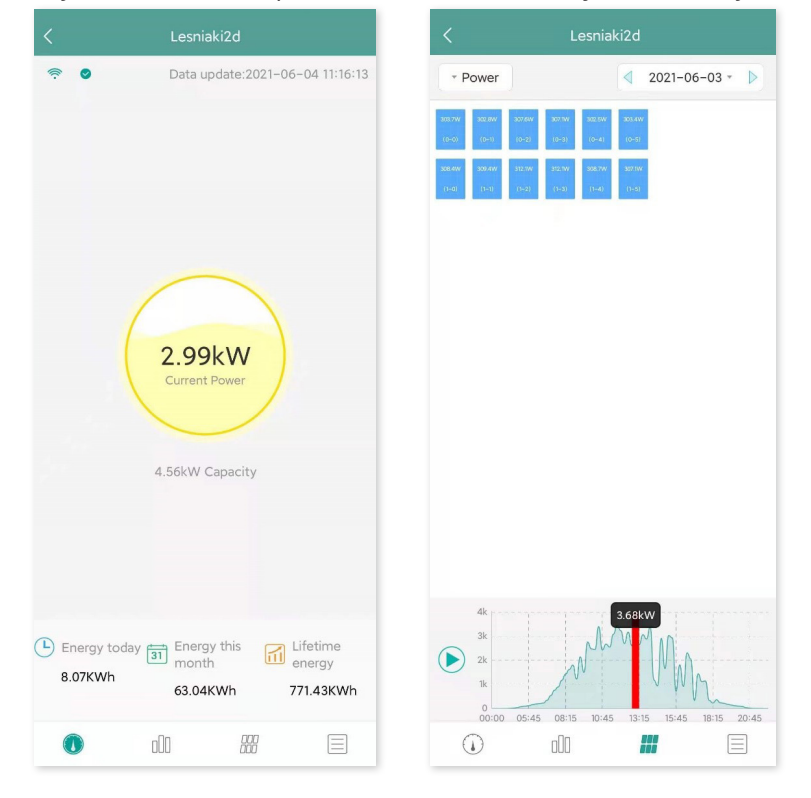

## 8. Substituição da DTU

- Se precisar substituir a DTU original, conclua a instalação de acordo com as instruções neste manual. Caso contrário, os dados da plataforma de monitoramento podem ser perdidos.
- 2. Faça login na sua conta na web. Selecione "Dispositivos > Ação > Manutenção de dispositivo" para as instalações que precisam substituir a DTU.

| S-MILES CLOUD 🖀 H              | ime 🖉 Plar                                                        | its 🗶 О&М            |                                  |                        |                          |               | ) 4 @ <u>@</u> |                |
|--------------------------------|-------------------------------------------------------------------|----------------------|----------------------------------|------------------------|--------------------------|---------------|----------------|----------------|
| Q / Parts / Deices             |                                                                   |                      |                                  |                        |                          |               |                |                |
| 🕜 Dashboard 🛛 🖓 Layout 🔗 🕻     | 🕥 Dakhawat 🗸 Layout 🥱 Devices 🕲 Settings Part Tames Lent 🗅        |                      |                                  |                        |                          |               |                |                |
| All Devices V Please enter SN. | All Devices V Presse enter SN. Q. Search List Device Relationship |                      |                                  |                        |                          |               |                | e Relationship |
| Device SN                      | Device Type                                                       | Device Status        | Device Version                   | Model                  | Grid Profile Wrater      | Hardware Ver. | Software Ver.  | Action         |
| 10F809840552                   | στυ                                                               | • Offline            | Gen3                             | DTU-Pro                |                          |               |                | ▶ 🕗            |
| O 106187546784                 | Microinverter                                                     | Offline              | Gen2                             |                        |                          |               |                | 8.2            |
| 0 106108550854                 | Microinverter                                                     | + Offline            | Gen2                             |                        |                          |               |                | 8 /            |
|                                |                                                                   |                      |                                  |                        |                          |               |                |                |
|                                |                                                                   |                      |                                  |                        |                          |               |                |                |
|                                |                                                                   | We recommend that yo | u use the latest version of Goog | le Chrome at a resolut | on of 1366×768 or above. |               |                |                |

3. Clique em "Substituir dispositivo", insira o número de série do dispositivo atual e clique em "OK" para concluir a substituição da DTU.

|   | S-MILES CLOUD 🖀 HC                                                                                                    | ome 🖶 Plar                                                                                                    | nts 🗶 0.00.                                                                                                    | A 🛞 Basic Inf                                                                             | Device Maintenance                                    |                                     |                                             | × |
|---|----------------------------------------------------------------------------------------------------|----------------------------------------------------------------------------------------------------|----------------------------------------------------------------------------------------------------|-------------------------------------------------------------------------------------------|-------------------------------------------------------|-------------------------------------|---------------------------------------------|---|
|   |                                                                                                    |                                                                                                    |                                                                                                    |                                                                                           | DTU-SN:                                               | 10F809840552                        | Creation Time: 2021-07-26 13:08:17 (UTC+08) |   |
|   | 🕲 Dashboard 🛛 🖓 Deshboard                                                                                                    | evices @ Settings                                                                                                    |                                                                                                    |                                                                                           | Plant:                                                | text                                | Qty of Microinverters Connected 2           |   |
|   | All Devices V Please enter SN.                                                                                                    |                                                                                                    | Q. Search                                                                                                    |                                                                                           | Hardware Ver.:                                        |                                     | Software Ver.: -                            |   |
|   | Device SN                                                                                                    | Device Type                                                                                                    | Device Status                                                                                                    | Device Version                                                                            | Device Maintenance:                                   | C Restart                           | ନ Firmware Upgrade                          |   |
|   | 10F809840552                                                                                                    | DTU                                                                                                    | <ul> <li>Offline</li> </ul>                                                                                                    | Gen3                                                                                      | l l                                                   | Replace Device                      | Anti-theft Settings                         |   |
|   | 0 106187546784                                                                                                    | Microinverter                                                                                                    | Offline                                                                                                    | Gen2                                                                                      | L L                                                   | Collect Microinverter Ver. Info     | & Networking                                |   |
|   | 106108650854                                                                                                    | Microinverter                                                                                                    | + Offline                                                                                                    | Gen2                                                                                      |                                                       | Delate Device                       |                                             |   |
|   |                                                                                                    |                                                                                                    |                                                                                                    |                                                                                           |                                                       | Contraction of the                  |                                             |   |
|   |                                                                                                    |                                                                                                    |                                                                                                    |                                                                                           |                                                       |                                     |                                             |   |
|   |                                                                                                    |                                                                                                    |                                                                                                    |                                                                                           |                                                       |                                     |                                             |   |
|   |                                                                                                    |                                                                                                    |                                                                                                    |                                                                                           |                                                       |                                     |                                             |   |
|   |                                                                                                    |                                                                                                    |                                                                                                    |                                                                                           |                                                       |                                     |                                             |   |
|   |                                                                                                    |                                                                                                    |                                                                                                    |                                                                                           |                                                       |                                     |                                             |   |
|   |                                                                                                    |                                                                                                    |                                                                                                    |                                                                                           |                                                       |                                     |                                             |   |
|   |                                                                                                    |                                                                                                    |                                                                                                    |                                                                                           |                                                       |                                     |                                             |   |
|   |                                                                                                    |                                                                                                    |                                                                                                    |                                                                                           |                                                       |                                     |                                             |   |
|   |                                                                                                    |                                                                                                    |                                                                                                    |                                                                                           |                                                       |                                     |                                             |   |
|   |                                                                                                    |                                                                                                    |                                                                                                    |                                                                                           |                                                       |                                     |                                             |   |
|   |                                                                                                    | _                                                                                                    | We recommend that y                                                                                                    | rou use the latest version of G                                                           |                                                       |                                     |                                             |   |
| 4 | S-MILES CLOUD 🔒 KC                                                                                                    | ome 🖶 Plar                                                                                                    | We recommend that y                                                                                                    | ou use the latest version of 0<br>Device Maintenance                                      | Replace Device                                        |                                     |                                             | × |
|   | S-MILES CLOUD @ Ho                                                                                                    | ome 🖶 Plar                                                                                                    | We recommend that y                                                                                                    | ou use the latest version of<br>Device Maintenance<br>DT                                  | Replace Device                                        | SN: 10F809840552                    |                                             | × |
| • | SHRLES CLOUD & H<br>() / Parts / Devices<br>() Devices<br>() Devices<br>() Devices                                                                                                    | ome 🖶 Plan                                                                                                    | We recommend that y                                                                                                    | cu ure the latest version of 0<br>Device: Maintenance<br>DT                               | Replace Device<br>Original Device                     | SN: 10F809840552<br>SN: Device SN   | ]                                           | × |
|   | S-HILES CLOUD         S: HIL           Q / Paris / Derices         S: HIL           D Derices         S: HIL           All Derices         V           Filters entry St.                                                                                                    | ome 🗧 Plan                                                                                                    | We recommend that y                                                                                                    | co use the latest version of 6<br>Device Maintenance<br>DT<br>Hardwar                     | Replace Device<br>Original Device<br>Current Device   | SN: 106809840552<br>SN: [ Device SN |                                             | × |
|   | Struces CLOUD     C Inc     // Parts / Devices     Devices     Al Devices     V     Rese etter SIL     Devices SIL                                                                                                    | onno 🗧 Plan<br>onkes 💿 Settings<br>Device Type                                                                                                    | We recommend that y                                                                                                    | course the latest version of d<br>Device Maintenance<br>DT<br>Hardwar                     | Replace Device<br>Original Device<br>* Current Device | SN: 10F809840552<br>SN: Device SN   |                                             | × |
| • | Server 2: Cocque     Cocque      | one Plan                                                                                                    | Vereconneed that y                                                                                                    | eu yer far leftert version of d<br>Device Maintenance<br>OT<br>Hardwar<br>Device Mainten  | Replace Device<br>Original Device<br>+ Current Device | 5Ni 105809840552<br>5Ni Devici SN   |                                             | × |
|   | Orientica Cucilia     Orientica     Orientica     Orientica     Orientica     Orientica     Orientica     Orientica     Orientica     Orientica     Orientica     Orientica     Orientica     Orientica                                                                                                    | one Plan<br>www.se @ Settings<br>Device Type<br>CTU<br>Microinverter                                                                                                    | Vereconnered that y                                                                                                    | es us the latent version of de<br>Device Maintenance<br>DT<br>Hardwar<br>Device Mainten   | Replace Device<br>Original Device<br>+ Current Device | 94: 105809840552<br>94: Device SN   |                                             | х |
|   | Orientian Cucculor     Oriente     Oriente     Oriente     Oriente     Oriente     Oriente     Oriente     Oriente     Oriente     Oriente     Oriente     Oriente     Oriente     Oriente     Oriente     Oriente     Oriente     Oriente     Oriente                                                                                                    | evens Satings<br>Desice Type<br>DTU<br>Micromenter<br>Micromenter                                                                                                    | Vereconverted hety<br>ts: X I<br>O Search<br>Device Status<br>- Offine<br>- Offine<br>- Offine<br>- Offine                                                                                                    | es der für lehent version of d<br>Device Maintenance<br>D<br>Hardwar<br>Device Mainten    | Replace Device Original Device * Current Device       | 94: 105809840552<br>994: Device SN  |                                             | X |
| , | Ornezia CLOUI     Ories     Ories     Ories     Ories     Ories     Ories     Ories     Ories     Ories     Ories     Ories     Ories     Ories     Ories     Ories     Ories     Ories     Ories     Ories     Ories     Ories     Ories                                                                                                    | www. I File<br>www. I Settings<br>Device Type<br>CTU<br>Macolmeter<br>Macolmeter                                                                                                    | Search     Device Status     Office     Office     Office     Office     Office     Office     Office                                                                                                    | es der für lehent version of d<br>Device Maintenance<br>Dr<br>Härdwar<br>Device Mainten   | Replace Device<br>Original Device                     | 94: 105800840552<br>94: Device SN   |                                             | × |
|   | Structo Cublos  Al Denices  Denices Denices Denices Den | www. In press<br>www. In press<br>Device Type<br>Dru<br>Macolmeter<br>Macolmeter                                                                                                    | Of encountered but y                                                                                                    | en une fue land version of d<br>Device Maintenance<br>Par<br>Hardwar<br>Device Mainten    | Replace Device<br>Original Device<br>* Current Device | 9N: 107803840552<br>9N: Device SN   |                                             | × |
| ľ | Structus CLOUE     Prints / Devices     Devices     Devices     Devices     Devices     Devices     Devices     Devices     torstandents     torstandents     torstandents     torstandents                                                                                                    | volan 💽 Pier<br>volan 💽 Settings<br>Device Type<br>CTU<br>Microinenter<br>Microinenter                                                                                                    | C Seath<br>C Seath<br>Device Statut<br>c Office<br>c Office<br>c Office                                                                                                    | un un die Anterburgen der<br>Dewice Maintenance<br>Ber<br>Handbar<br>Dewice Nasite        | Replace Device<br>Original Device<br>* Current Device | SN: 107803840552<br>SN: Device SN   |                                             | X |
| ł | Services Cubber     Prints / Devices     Prints / Devices     Devices     Devices     Devices     Prints / Devices     Prints / Devices     Originature     Textistature     Textistature     Textistature     Textistature     Textistature                                                                                                    | www. Constraints of the second second                                                          | Constant of the former of the former of the                                                                                                    | ang an the benef servers of the<br>Device Maintenance<br>or<br>Handbar<br>Device Mainten  | Replace Device<br>Original Device<br>* Current Device | 9N: 107809840552<br>9N: Devise SM   |                                             | × |
| 4 | Oraces Cooper     Oraces     Oraces     Oraces     Oraces     Oraces     Oraces     Oraces     Oraces     Oraces     Oraces     Oraces     Oraces     Oraces     Oraces     Oraces     Oraces     Oraces     Oraces                                                                                                    | no Para<br>Anna Carlos Anna Carlos<br>Anna Carlos Anna Carlos<br>Anna Carlos Anna Carlos<br>Anna Carlos Anna Carlos<br>Anna Carlos Anna Carlos<br>Anna Carlos Anna Carlos<br>Anna Carlos Anna Carlos<br>Anna Carlos Anna Carlos<br>Anna Carlos Anna Carlos<br>Anna Carlos Anna Carlos<br>Anna Carlos Anna Carlos<br>Anna Carlos Anna Carlos<br>Anna Carlos Anna Carlos<br>Anna Carlos Anna Carlos Anna Carlos<br>Anna Carlos Anna Carlos Anna Carlos<br>Anna Carlos Anna Carlos Anna Carlos Anna Carlos<br>Anna Carlos Anna Carlos Anna Carlos Anna Carlos<br>Anna Carlos Anna Carlos Anna Carlos Anna Carlos Anna Carlos<br>Anna Carlos Anna Carlos Anna Carlo | A second of day<br>at A a<br>Control<br>Control<br>Contr | n on a levre end of a                                                                     | Replace Device<br>Original Device<br>* Current Device | 94: 105609646552<br>94: Device SN   |                                             | × |
|   | Oraces Cooles     Oraces     Oraces         | no Para                                                                                                    | A second of the second second seco                                                                                                    | n, on a lever and of a                                                                    | Replace Device<br>Original Device<br>+ Current Device | 34: 105409640552<br>34: Device SN   |                                             | × |
| , | Overan Calodo     Overan      Overan      | na de la constante en la constante en la const                                                          | A second of the second second se                                                                                                    | n, and a least end of all                                                                 | Replace Device Original Device Current Device         | 94: 1050040552<br>94: Devic SH      |                                             | × |
| , | Overso Caccolo     Overso     Overso        | en en en en en en en en en en en en en e                                                                                                    | A second of the second second seco                                                                                                    | n, och kann en och d<br>Device Maintenance<br>Dr<br>Hanten<br>Device Mainten              | Replace Device Original Device Current Device         | 94: 1050040552<br>94: Devec SN      |                                             | X |
| ľ | Oriniza CLOUI     Ories     Ories     Ori     | exe () Serge                                                                                                    | A second of all                                                                                                    | en on la land en and d<br>Device Maintenance<br>or<br>Hardeer<br>Device Mainte            | Replace Device Original Device Current Device         | 94: 105800840552<br>94: Device 5N   |                                             | X |
|   | Orienzia Caccio     Orienzi     Orienzi     Orienzi     Orienzi     Orienzi     Orienzi     Orienzia     Orienzia     Orienzia     Orienzia     Orienzia     Orienzia     Orienzia     Orienzia     Orienzia     Orienzia     Orienzia      Orienzia          | enter la construira de la construira de                                                           | A second of the                                                                                                    | a, <sub>o</sub> u la land e mon di<br>Divice Maintenance<br>or<br>Headau<br>Divice Mainte | Replace Device<br>Original Device<br>+ Current Device | 9N: 10F800840552<br>9N: Device SN   |                                             | × |

# 9. Indicadores de LED

Você também pode saber mais sobre o status do sistema através dos indicadores de LED.

| Luz vermelha                               | Descrição                       |
|--------------------------------------------|---------------------------------|
| Pisca a cada 1 segundo                     | WiFi desconectado               |
| Pisca a cada 0,5 segundo                   | Falha na conexão com o servidor |
| Luz azul                                   | Descrição                       |
| Pisca a cada 1 segundo                     | Nenhuma ID                      |
| Pisca a cada 0,5 segundo                   | Dados recebidos do servidor     |
| Luz verde                                  | Descrição                       |
| Pisca a cada 0,5 segundo                   | Busca de ID incompleta          |
| Luzes acesas constantemente                | Normal                          |
| VERMELHO+VERDE+AZUL                        | Descrição                       |
| Cada cor pisca uma vez a cada 1 segundo    | Ligado                          |
| Cada cor pisca duas vezes a cada 1 segundo | Melhoria de firmware            |

# 10. Dados técnicos

| Modelo                                                            | DTU-Lite-S SE            |
|-------------------------------------------------------------------|--------------------------|
| Comunicação com Microinversor                                     |                          |
| Тіро                                                              | Sub-1G                   |
| Distância máxima (espaço aberto)                                  | 400 m                    |
| Limite de dados de monitoramento dos painéis solares <sup>1</sup> | 12                       |
| Comunicação com S-Miles Cloud                                     |                          |
| Sinal                                                             | 802.11b/g/n              |
| Taxa de amostragem                                                | Por 15 minutos           |
| Interação                                                         |                          |
| LED                                                               | Indicador de LED         |
| App local                                                         | S-Miles Toolkit          |
| Fonte de alimentação (Adaptador)                                  |                          |
| Тіро                                                              | Adaptador externo        |
| Frequência/tensão de entrada do adaptador                         | 100 a 240 VCA/50 ou 60Hz |
| Corrente/tensão de saída do adaptador                             | 5 V/2 A                  |
| Consumo de energia (DTU)                                          | Tip. 1.0 W/Máx. 5,0 W    |
| Dados mecânicos                                                   |                          |
| Intervalo de temperatura ambiente (°C)                            | -20 a +55                |
| Dimensões (L × A × P mm)                                          | 143 × 33 × 12,5          |
| Peso (kg)                                                         | 0,1                      |
| Opção de instalação                                               | Conexão direta           |
| Conformidade                                                      |                          |
| Certificação                                                      | Anatel                   |
| Compatibilidade de Microinversores                                |                          |
| Modelo de microinversor                                           | Séries HMS e HMT         |

\*1 Isso depende do ambiente de instalação. Consulte o manual do usuário para obter mais detalhes.